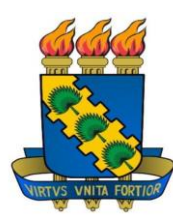

## UNIVERSIDADE FEDERAL DO CEARÁ REITORIA BIBLIOTECA UNIVERSITÁRIA BIBLIOTECA DE CIÊNCIAS DA SAÚDE

# INVENTÁRIO PERGAMUM WEB: TUTORIAL

Organizado por: Nicácia Lina do Carmo Bibliotecária UFC/BU/BCS

FORTALEZA

## INVENTÁRIO PERGAMUM WEB – PASSO A PASSO

## 1 ETAPAS DO INVENTÁRIO ELETRÔNICO PELO PERGAMUM WEB

### 1.1 Recomendações iniciais

- Não inserir exemplares no pergamum no período do inventário, porque se os registros não constarem no arquivo .txt (bloco de notas) serão considerados como desaparecidos;
- O arquivo a ser submetido no pergamum, **deve ser único** para cada tipo de acervo e não fracionado. Ex: Arquivo único do acervo geral;
- Sempre que forem acrescentados exemplares ao bloco de notas e houver a necessidade de anexar mais uma vez ao pergamum, deve-se cadastrar um novo inventário e excluir o anterior;
- Os exemplares devolvidos durante o inventário devem ser coletados em um arquivo do bloco de notas pelo funcionário do balcão de empréstimo para, posteriormente serem acrescentados ao arquivo do acervo correspondente.

## 1.2 Cadastro, Leitura, Relatórios/Estatísticas e Atualização Final

- Realizar o cadastro do inventário no pergamum;
- Abrir o bloco de notas e realizar a leitura dos exemplares por meio do leitor de código de barras ou outra ferramenta que esteja adaptada para fazê-la;
- O leitor de código de barras deve estar configurado em "Enter", para que os exemplares sejam organizados na posição vertical no arquivo do bloco de notas;
- Após ser formado o arquivo, deve-se nomeá-lo e salvá-lo, para que possa ser anexado ao pergamum na etapa **Leitura**.
- Quando forem criados mais de um arquivo, os mesmos devem ser inseridos em um único arquivo do bloco de notas para ser realizada a leitura pelo pergamum;
- Os relatórios dos desaparecidos são emitidos dentro de Catalogação ==>inventário, porque não serão encontrados dentro do módulo "Relatórios";

 Atualização final (localizada em Catalogação ==>inventário) apenas a direção da biblioteca ou o bibliotecário supervisor do inventário devem realizar esse procedimento, ou utilizar o cadastro de exemplares em catalogação.

#### **2 PROCEDIMENTOS**

1° Passo – Localização do item inventário no módulo catalogação, conforme ilustração abaixo:

|                                        | © Início >> |
|----------------------------------------|-------------|
| opções 🗶 🎗 📲                           |             |
| CIRCUE ÇÃO DE MATERIAIS                | 👮 At        |
| USUARICS / UNIDADE ORGANIZACIONAL (UO) | Da          |
|                                        | Agua        |
| Cadastro                               | 0.00        |
| Autoridade                             |             |
| Cadastro exemplar                      |             |
| Inventário                             |             |
| Periódicos / Encadernação              |             |
| (+) Intercâmbio                        |             |
| (+) Fornecedor                         |             |
| (+) Etiquetas                          |             |
| (+) Transferência                      |             |
| RELATÓRIOS                             |             |

Figura 1 - Localização do inventário no Pergamum web e cadastro

Fonte: Dados extraídos do sistema Pergamum web.

Na opção Cadastro devem ser preenchidos os seguintes campos:

- Número do inventário (preencher com o número referente a cada biblioteca Exemplo: Biblioteca de Ciências da Saúde – utilizar número 9);
- ✓ **Data inicial** (preenchida automaticamente pelo Pergamum);
- ✓ Data final preenchida após a leitura completa do acervo e no momento em que for inserir o arquivo no sistema;
- ✓ Total de pessoas envolvidas, total de coletores utilizados, horário, se desejar, observação (inserir o tipo de inventário e nome da Biblioteca Exemplo: Inventário Referência BCS);

- ✓ Unidade de informação, tipo de obra, localização (não é recomendável selecionar as opções não disponível, encadernação, preparo técnico, porque os exemplares não aparecerão como desaparecidos. Inserir por exemplo, a opção disponível no acervo, coleções especiais, obras raras, entre outras);
- ✓ **Situação** (recomendável selecionar apenas a opção normal). Terminado o preenchimento, clicar no botão gravar.

| Cadastro Leitura R              | telatórios / Estatíst | icas Atualização final   |          |   |
|---------------------------------|-----------------------|--------------------------|----------|---|
| 🗢 🛈 Gravar 🛛 🤅                  | Limpar                | 🔅 Área de conhecimento   |          |   |
| Cadastro                        | Ŷ                     |                          |          | < |
| Data inicial:                   | 12/01/2018            | Data final:              | <b>m</b> |   |
| Total de pessoas<br>envolvidas: | Total                 | de coletores utilizados: |          |   |
| Horário de leitura:             |                       |                          |          |   |
| Observação:                     |                       |                          |          |   |
| Unidade de informação:          |                       | Q                        |          |   |
| Tipo de obra                    |                       | Q                        |          |   |
| Localização:                    |                       | Q                        |          |   |
| Situação:                       |                       | Q                        |          |   |

#### Figura 2 - Cadastro do inventário

Fonte: Dados extraídos do sistema Pergamum web.

#### 2º Passo – Inclusão da data final

Após finalizar a leitura nas estantes e salvar o arquivo no bloco de notas, deve-se inserir a data final na opção cadastro. Primeiramente, selecionar a opção gerada a partir do cadastro, localizada na listagem ao lado direito, inserir a data final e clicar em alterar. A opção pendente, situada acima da listagem, tem como função localizar os inventários ainda não concluídos.

#### Figura 3 - Data Final

| Cadastro Leitura F         | Relatórios / Estatísticas | Atualização final    |    |    |         |                      |              |            |                  |            |
|----------------------------|---------------------------|----------------------|----|----|---------|----------------------|--------------|------------|------------------|------------|
| Alterar     3 <sup>9</sup> | Limpar Ár                 | ea de conhecimento   |    |    |         |                      |              |            |                  |            |
| Cadastro                   |                           | Ŷ                    | 29 |    |         | Pendente             |              |            |                  |            |
| Data inicial:              | 12/01/2018                | Data final:          |    |    | Excluir | Número do inventário | Data inicial | Data final | Total de pessoas | Total de o |
| Total de pessoas           | 1 Total de cole           | etores utilizados: 1 |    |    | 0       | 9                    | 05/12/2017   | 05/12/2017 | 6                | 3 *        |
| Horário de leitura:        |                           |                      |    |    | 0       | 10                   | 05/12/2017   | 05/12/2017 | 1                | 1          |
| norano de leitara.         | tasta tasta tasta. N      |                      |    |    | •       | 1                    | 07/12/2017   | 30/11/2017 | 1                | 1          |
| Observação:                | teste teste in            |                      |    |    | •       | 24                   | 04/01/2018   | 04/01/2018 | 2                | 1          |
|                            |                           |                      |    |    | 0       | 10                   | 05/01/2018   | 08/01/2018 | 2                | 1          |
| Unidade de informação:     | 1 item selecionado        | Q                    |    |    | 0       | 10                   | 08/01/2018   | 08/01/2018 | 2                | 1          |
| Tipo de obra               | 1 item selecionado        | Q                    |    | 1  | •       | 1                    | 10/01/2018   | 10/01/2018 | 2                | 1          |
| Localização:               | 1 item selecionado        | Q                    |    | 4  | 0       | 10                   | 11/01/2018   | 11/01/2018 | 2                | 1          |
| Situação:                  | 1 item selecionado        | Q                    |    | 1  | •       | 17                   | 11/01/2018   | 30/11/2017 | 1                | 1          |
|                            |                           |                      |    |    | •       | 10                   | 11/01/2018   | 11/01/2018 | 2                | 1          |
|                            |                           |                      |    |    | 0       | 10                   | 11/01/2018   |            | 2                | 1          |
|                            |                           |                      |    |    | 0       | 2                    | 12/01/2018   | 12/01/2018 | 2                | 1          |
|                            |                           |                      |    | 1º | 0       | 9                    | 12/01/2018   |            | 1                | 1          |

Fonte: Dados extraídos do sistema Pergamum web.

### 3º Passo – Leitura pelo pergamum do arquivo criado no bloco de notas

Leitura do documento criado no bloco de notas com todos os registros armazenados por meio do leitor de código de barras. Essa etapa só pode ser realizada após o cadastro do inventário.

- ✓ Deve-se preencher os campos **separador** ("**Enter**");
- Unidade de Informação (selecionar com um clique o inventário desejado na listagem criada a partir do cadastro, para que o pergamum identifique a biblioteca;
- ✓ Acervo (não é necessário, porque geralmente são vários números de acervo);
- ✓ Pessoa que efetuou a leitura (colocar o nome de uma das pessoas que efetuaram a leitura);

Carregar arquivo (esta opção só aparecerá após todos os campos preenchidos). Por fim, anexar o arquivo gerado no bloco de notas que está salvo em seu computador e seguir para relatórios.

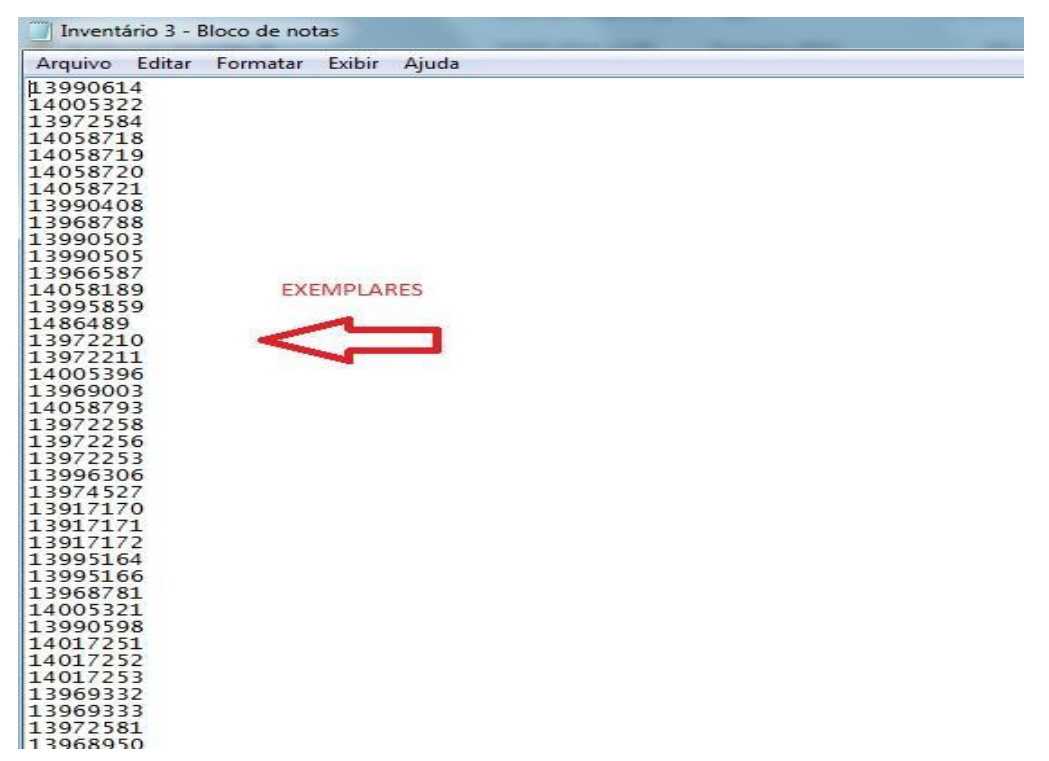

Figura 4 - Exemplares registrados no bloco de notas

Fonte: Dados extraídos do sistema Pergamum web.

Figura 5 - Leitura do arquivo

| 🦉 🖉                                                                                                    | Biblioteca de Ciências da Saúde » Bem-vindo(a), NICACIA LINA DO CARM                                            | 0                                               |                                                        |                                                      | 0 0                            |
|----------------------------------------------------------------------------------------------------|----------------------------------------------------------------------------------------------------|-------------------------------------------------|--------------------------------------------------------|------------------------------------------------------|--------------------------------|
| UFC Bibliotecamiversita                                                                                 | na <u>Inicio</u> >> CATALOGAÇÃO >> <u>Inventario</u>                                                            |                                                 |                                                        |                                                      |                                |
| Número do inventário 3                                                                                  |                                                                                                    |                                                 |                                                        |                                                      |                                |
| Cadastro Leitura Relatór                                                                                | ios / Estatisticas Atualização final                                                                            |                                                 |                                                        |                                                      |                                |
| 0                                                                                                    | Л                                                                                                    |                                                 |                                                        |                                                      |                                |
| 2º - Pr                                                                                                 | eenchimento 💙                                                                                                   |                                                 |                                                        |                                                      |                                |
| 2º - Pr<br>* Separador.                                                                                 | eenchimento V<br>Enter 🔹                                                                                        | Pendente                                        |                                                        |                                                      |                                |
| * Separador:<br>* Un dade de informação:                                                                | eenchimento V<br>Enter •<br>9- Biblioleca de Ciên( •                                                            | Pendente<br>Número do inventário                | Data inicial                                           | Data final                                           | Total de pesso                 |
| * Un dade de informação:<br>Acarvo:                                                                     | eenchimento Enter 9- Biblioleca de Ciênc                                                                        | Pendente<br>Número do inventário<br>1           | Data inicial<br>06/08/2014                             | Data final 06/03/2014                                | Total de pessoa                |
| 20 - Pr     * Separador:     * Un dade de informação:     Acarvo:     * Pessoa que efatuou leitura:     | eenchimento V Enter 9 - Biblioleca de Clánt  9 - Biblioleca de Clánt  Selecionar inventário                     | Pendente<br>Número do inventário<br>1<br>2      | Data inicial<br>06/08/2014<br>08/08/2014               | Data final<br>06/03/2014<br>08/03/2014               | Total de pessoa<br>1<br>1      |
| * Umpar 28 - Pr<br>* Separador:<br>* Un dade de informação:<br>Acarvo:<br>* Pessoa que efatuou leitura: | eenchimento V<br>Enter •<br>9- Biblioleca de Ciánt •<br>02376320399 NICACIA LINA DO CARMO Selecionar inventário | Pendente<br>Número do inventário<br>1<br>2<br>3 | Data inicial<br>06/08/2014<br>08/08/2014<br>19/08/2014 | Data final<br>06/03/2014<br>08/03/2014<br>19/03/2014 | Total de pessoa<br>1<br>1<br>1 |

Fonte: Dados extraídos do sistema Pergamum web.

#### 4° Passo - Relatórios/Estatísticas

O pergamum disponibiliza diversos tipos de relatórios para análise e avaliação do inventário eletrônico. No entanto, os principais referem-se à emissão da lista de desaparecidos. Para imprimir qualquer tipo de relatório é necessário selecionar o inventário na listagem cadastrada e, logo após, o tipo de relatório desejado e clicar em imprimir ou exportar. A opção imprimir gera um arquivo em pdf (recomendado) e o ícone exportar gera uma planilha em Excel e também um arquivo em bloco de notas.

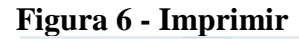

| Cadastro Leitura Relatórios / Estatísticas Atualização final                                   |                 |                      |              |            |                  |                    |         |              |
|------------------------------------------------------------------------------------------------|-----------------|----------------------|--------------|------------|------------------|--------------------|---------|--------------|
| Simprimir Exportar                                                                             |                 |                      |              |            |                  |                    |         |              |
| 32<br>Relatórios                                                                               | <               | Pendente             |              |            |                  |                    |         |              |
| 1 - Conferência de todo o material                                                             | *               | Número do inventário | Data inicial | Data final | Total de pessoas | Total de coletores | Horário | Observação   |
| 2 - Conferência do material lido no inventário                                                 |                 | 19                   | 20/02/2017   | 20/02/2017 | 2                | 2                  |         | Inventário c |
| 3 - Estatísticas dos dados dos coletores                                                       |                 | 1                    | 14/11/2017   | 14/11/2017 | 3                | 1                  | 14:00   | Coleções e   |
| 4 - Estatísticas dos dados incluídos no inventário                                             |                 | 1                    | 16/11/2017   | 16/11/2017 | 3                | 1                  | 14:00   | Coleções E   |
| 5 - Estatísticas dos dados excluídos do inventário                                             |                 | 1                    | 23/11/2017   | 23/11/2017 | 3                | 1                  | 09:00   | Coleções e   |
| 6 - Estatísticas dos exemplares desaparecidos 29                                               | ório 🗉          | 15                   | 24/11/2017   | 24/11/2017 | 3                | 1                  | 10:00   | teste_DPR/   |
| 7 - Relação de exemplares desaparecidos por ordem de classificação                             |                 | 15                   | 24/11/2017   | 24/11/2017 | 3                | 1                  | 10:00   | teste2-BU-E  |
| 8 - Relação de exemplares desaparecidos por ordem alfabética Selecionar                        | r Inventário    | 9                    | 05/12/2017   | 05/12/2017 | 6                | 3                  |         | Teste        |
| 9 - Relação de materiais que tiveram a situação alterada depois da data do inventário          |                 | 9                    | 05/12/2017   | 05/12/2017 | 6                | 3                  |         | Teste nova   |
| 10 - Relação de materiais que tiveram a localização alterada depois da data do inventário      |                 | 10                   | 05/12/2017   | 05/12/2017 | 1                | 1                  |         | tseteeeeee   |
| 11 - Relação de materiais emprestados após a data determinada pelo inventário                  |                 | 1                    | 07/12/2017   | 30/11/2017 | 1                | 1                  | 14:00   | teste        |
| 12 - Relação de materiais que tiveram devolução com alterações na data de devolução            |                 | 24                   | 04/01/2018   | 04/01/2018 | 2                | 1                  | 20:12   | Teste BCH.   |
| 13 - Relação de materiais que tiveram devoluções e lidos no inventário                         |                 | 10                   | 05/01/2018   | 08/01/2018 | 2                | 1                  |         | Teste_Tese   |
| 14 - Relação de materiais lidos que não foram carregados na definição inicial dos parâmetros d | to inventário 🖕 | 4                    | 00/04/0040   | 00/04/2010 | a                | и                  |         | Tanta 1 Tar  |

Fonte: Dados extraídos do sistema Pergamum web.

## Figura 7 - Exportar

| Número       | do invent    | tário 🤋 ———                   |                      |                                          |      |                   |      |            |                  |                    |         |               |
|--------------|--------------|-------------------------------|----------------------|------------------------------------------|------|-------------------|------|------------|------------------|--------------------|---------|---------------|
| Cadastro     | Leitura      | Relatórios / Estatísticas     | Atualização fir      | al                                       |      |                   |      |            |                  |                    |         |               |
| G Imprin     | nir 📵        | Exportar                      |                      |                                          |      |                   |      |            |                  |                    |         |               |
|              |              |                               |                      | Exportação                               |      |                   |      | ×          |                  |                    |         |               |
| Relatórios   |              |                               |                      | Selecione o tipo de arquivo desejado:    | XLSX | -                 | C    | ж          |                  |                    |         |               |
| 1 - Confere  | ência de toc | to o material                 |                      | 1                                        | XLSX | Planilha em Excel |      | final      | Total de pessoas | Total de coletores | Horário | Observação    |
| 2 - Conferi  | ência do ma  | sterial lido no inventário    |                      |                                          | тхт  | Bloco de notas    | 2017 | 20/02/2017 | 2                | 2                  |         | Inventário c  |
| 3 - Estatíst | ticas dos da | ados dos coletores            |                      |                                          | 1    | 14/11/2           | 2017 | 14/11/2017 | 3                | 1                  | 14:00   | Coleções e    |
| 4 - Estatist | ticas dos da | ados incluídos no inventário  |                      |                                          | 1    | 16/11/2           | 2017 | 16/11/2017 | 3                | 1                  | 14:00   | Coleções E    |
| 5 - Estatíst | ticas dos da | ados excluídos do inventário  |                      |                                          | 1    | 23/11/2           | 2017 | 23/11/2017 | 3                | 1                  |         | Coleções e    |
| 6 - Estatíst | ticas dos ex | emplares desaparecidos        |                      |                                          | F 15 | 24/11/2           | 2017 | 24/11/2017 | 3                | 1                  | 10:00   | teste_DPR/    |
| 7 - Relaçã   | o de exemp   | lares desaparecidos por or    | dem de classificaç   | ão                                       | 15   | 24/11/2           | 2017 | 24/11/2017 | 3                | 1                  | 10:00   | teste2-BU-C   |
| 8 - Relaçã   | o de exemp   | lares desaparecidos por or    | dem alfabética       |                                          | 1 9  |                   | 2017 | 05/12/2017 | 6                | 3                  |         | Teste         |
| 9 - Relaçã   | o de materi  | ais que tiveram a situação a  | lterada depois da    | data do inventário                       | 9    |                   |      |            | 6                |                    |         | Teste novar   |
| 10 - Relaç   | ão de mate   | riais que tiveram a localizaç | ão alterada depois   | da data do inventário                    | 10   | 05/12/2           | 2017 | 05/12/2017 | 1                | 1                  |         | tseteeeee     |
| 11 - Relaç   | ão de matei  | riais emprestados após a d    | ata determinada p    | lo inventário                            | 1    |                   | 2017 |            | 1                | 1                  | 14:00   | teste         |
| 12 - Relaç   | ão de mate   | riais que tiveram devolução   | com alterações na    | data de devolução                        | 24   | 04/01/2           | 2018 | 04/01/2018 | 2                | 1                  | 20:12   | Teste BCH.    |
| 13 - Relaç   | ão de mate   | riais que tiveram devoluções  | s e lidos no inventa |                                          | 10   |                   | 2018 | 08/01/2018 | 2                | 1                  |         | Teste_Tese    |
| 14 - Relaç   | ão de mate   | riais lidos que não foram ca  | rregados na defini   | ção inicial dos parâmetros do inventário |      |                   |      |            |                  |                    |         | Testa 7 Tar T |

Fonte: Dados extraídos do sistema Pergamum web.

Seguem os relatórios, identificados pelas respectivas numerações, que emitem a lista de desaparecidos:

**7 - Relação de exemplares desaparecidos por ordem de classificação** (recomendável para melhor localização dos materiais não encontrados);

#### 8 – Relação de exemplares desaparecidos por ordem alfabética.

Após selecionar o relatório desejado, será emitida uma lista com os exemplares desaparecidos, e ao final da lista exibirá o total de todos os desaparecidos e também o valor referente aos mesmos. Segue abaixo arquivo em pdf:

#### Figura 8 - Relação de exemplares desaparecidos em formato pdf

|                                         | 20             | Universi<br>PERGA<br>Total gen<br>7 Inventitio | idade Federal do<br>MUM - Sistema<br>al de desaparecido<br>o número: 9 | Ceará - Biblioteca Un<br>Integrado de Bibliotec<br>s | iversitária<br>:as |                      |            |                                               | Pag. 1<br>20/06/2018<br>11:04:45  |
|-----------------------------------------|----------------|------------------------------------------------|------------------------------------------------------------------------|------------------------------------------------------|--------------------|----------------------|------------|-----------------------------------------------|-----------------------------------|
| UFC<br>Relação dos em<br>9 - Bibliotec: | emplares desa  | paracióes por orism á<br>as da Saúde           | e classificação                                                        |                                                      |                    |                      |            |                                               |                                   |
| Localização:                            | 0 - Dispon     | ível no Acervo                                 |                                                                        |                                                      |                    |                      |            |                                               |                                   |
| inemplar                                | N.Exe.         | N.Patrimônio                                   | Siteação                                                               | Material adicional                                   | Volume             | Parte Tomo           | Preco      | Titulo                                        |                                   |
| 386755                                  | 3              |                                                | Normal                                                                 |                                                      |                    |                      | 20,00      | Introducao a metodologia o                    | lo trabalho científico:elaboracao |
| Classificaçã                            | o: 001.42 A    | 568i 3.ed                                      |                                                                        |                                                      |                    |                      |            | Autor: ANDRADE, Maria                         | Margarida de.                     |
| 1166891                                 | 1              |                                                | Normal                                                                 |                                                      |                    |                      | 39,00      | Matrizes do pensamento p                      | icologico.                        |
| Classificaçã                            | o: 150.1 F4    | 9m 2. ed                                       |                                                                        |                                                      |                    |                      |            | Autor: FIGUEIREDO, Lu                         | is Claudio Mendonca.              |
| 948241                                  | 0              |                                                | Normal                                                                 |                                                      |                    |                      | 30,00      | Aspectos clínicos do desen                    | volvimento na infancia e          |
| Classificaçã                            | o: 155 L65     | 3a 3. ed                                       |                                                                        |                                                      |                    |                      |            | Autor: LEWIS, Melvin; V                       | OLKMAR, Fred R.                   |
| 13934591                                | 5              |                                                | Normal                                                                 |                                                      |                    |                      | 70,00      | Desenvolvimento humano.                       |                                   |
| Classificaçã                            | o: 155 P230    | t 8.ed.                                        |                                                                        |                                                      |                    |                      |            | Autor: PAPALIA, Diane I                       | Ξ.                                |
| 492973                                  | 0              |                                                | Normal                                                                 |                                                      |                    |                      | 50,00      | Moral e medicina:fundame                      | ntos .                            |
| Classificaçã                            | o: 174.2 L5    | 92m                                            |                                                                        |                                                      |                    |                      |            | Autor: LEPARGNEUR, F                          | rancois Hubert; SANTOS,           |
| 257290                                  | 0              |                                                | Normal                                                                 |                                                      |                    |                      | 20.00      | Beni dos.<br>Introdução à pesouita em c       | iências sociais a nesquisa        |
| Classificaçã                            | o: 300.72 T    | 841i                                           |                                                                        |                                                      |                    |                      |            | Autor: TRIVIÑOS, Augus                        | sto Nibaldo Silva.                |
| 309362                                  | 0              |                                                | Normal                                                                 |                                                      |                    |                      | 20.00      | Introdução à pesouita em c                    | iências sociais a nesouisa        |
| Classificacă                            |                | 841i                                           |                                                                        |                                                      |                    |                      | 20,00      | Autor: TRIVIÑOS Autor                         | sto Nibaldo Silva.                |
|                                         |                |                                                |                                                                        |                                                      |                    |                      |            | , ,                                           |                                   |
|                                         | Relação dos em | replaces desaparecidos par                     | r ordem de classificação                                               |                                                      |                    |                      |            |                                               |                                   |
|                                         |                |                                                |                                                                        |                                                      |                    |                      |            | Magali Silveira B.                            |                                   |
|                                         | 521532         | 0                                              | Normal                                                                 |                                                      |                    |                      | 4,00       | Teoria geral da administracao:o recrut        | amento, a selecao, a              |
|                                         | Classificação  | o 658.001 M333F                                |                                                                        |                                                      |                    |                      |            | Autor: MARIANO, Ruy Rodrigues;<br>Silveira B. | MARIANO, Magali                   |
|                                         |                |                                                |                                                                        |                                                      | Total de d         | desaparecidos na     | localizaçã | io Disponivel no                              | 622                               |
|                                         |                |                                                |                                                                        |                                                      | 10(8) 08 0         | receiperections go t | ho de obla | LWO.                                          | 022                               |

Fonte: Dados extraídos do sistema Pergamum web.

A opção **exportar** exibe a lista de desaparecidos em **excel** (**necessário ajustar o tamanho das células para melhor visualização**) e **bloco de notas** (**não recomendado**, **porque exibe o relatório de forma desconfigurada**). Estas modalidades de relatório não demonstram, ao final, a quantidade total e o valor dos exemplares não encontrados. Segue abaixo lista em excel:

| A        | В                  | С         | D         | E        | F          | G           | Н          |           | J                                     | K                           | L        | MN      | 0          |
|----------|--------------------|-----------|-----------|----------|------------|-------------|------------|-----------|---------------------------------------|-----------------------------|----------|---------|------------|
| od_bibli | ote desc_bibliotec | cod_tipo_ | desc_tipo | cod_sit_ | e:desc_sit | _€cod_local | desc_local | cod_acerv | titulo                                | classificacao               | cod_exen | chav nu | m descrica |
|          | 9 Biblioteca de (  | 1         | Livros    |          | 0 Normal   | 0           | Disponível | 124855    | Memórias centenárias cearenses.       | B869.8 C38m                 | 14044043 |         | 19         |
|          | 9 Biblioteca de (  | 1         | Livros    |          | 0 Normal   | C           | Disponível | 124855    | Memórias centenárias cearenses.       | B869.8 C38m                 | 14044072 |         | 19         |
|          | 9 Biblioteca de (  | 1         | Livros    |          | 0 Normal   | 0           | Disponível | 124855    | Memórias centenárias cearenses.       | B869.8 C38m                 | 14044070 |         | 19         |
|          | 9 Biblioteca de (  | 1         | Livros    |          | 0 Normal   | C           | Disponível | 161252    | Traité d'Hygiène Industrielle:a l'usa | g Obra Rara 613             | 14199250 |         | 19         |
|          | 9 Biblioteca de (  | 1         | Livros    |          | 0 Normal   | 0           | Disponível | 99837     | THE MERCK index:.an encyclopedia      | (R 540.3 M528 1             | 13943675 |         | 19         |
|          | 9 Biblioteca de (  | 1         | Livros    |          | 0 Normal   | C           | Disponível | 99837     | THE MERCK index:.an encyclopedia      | (R 540.3 M528 1             | 13943677 |         | 19         |
|          | 9 Biblioteca de (  | 1         | Livros    |          | 0 Normal   | 0           | Disponível | 99837     | THE MERCK index:.an encyclopedia      | (R 540.3 M528 1             | 13943674 |         | 19         |
|          | 9 Biblioteca de (  | 1         | Livros    |          | 0 Normal   | C           | Disponível | 99837     | THE MERCK index:.an encyclopedia      | (R 540.3 M528 1             | 13943676 |         | 19         |
|          | 9 Biblioteca de (  | 1         | Livros    |          | 0 Normal   | 0           | Disponível | 99837     | THE MERCK index:.an encyclopedia      | (R 540.3 M528 1             | 13943673 | 1       | 19         |
|          | 9 Biblioteca de (  | 1         | Livros    |          | 0 Normal   | C           | Disponível | 99837     | THE MERCK index:.an encyclopedia      | (R 540.3 M528 1             | 13943678 |         | 19         |
|          | 9 Biblioteca de (  | 1         | Livros    |          | 0 Normal   | 0           | Disponível | 80486     | Glossário temático:Sistema de Plan    | e R 610 B83g 1. e           | 14154306 |         | 19         |
|          | 9 Biblioteca de (  | 1         | Livros    |          | 0 Normal   | C           | Disponível | 150565    | Glossário temático:gestão do trabal   | h R 610 B83g 1. e           | 14154311 |         | 19         |
|          | 9 Biblioteca de (  | 1         | Livros    |          | 0 Normal   | C           | Disponível | 150568    | Glossário temático:alimentação e n    | u R 610 B83g 1. e           | 14154314 | 1       | 19         |
|          | 9 Biblioteca de (  | 1         | Livros    |          | 0 Normal   | C           | Disponível | 150572    | Glossário temático:DST e Aids.        | R 610 B83g 1. e             | 14154341 |         | 19         |
|          | 9 Biblioteca de (  | 1         | Livros    |          | 0 Normal   | 0           | Disponível | 133239    | Terminologia anatômica:terminolog     | gi R 611 T298               | 14070623 |         | 19         |
|          | 9 Biblioteca de (  | 1         | Livros    |          | 0 Normal   | C           | Disponível | 133239    | Terminologia anatômica:terminolog     | g <mark>i R 611 T298</mark> | 14070628 |         | 19         |
|          | 9 Biblioteca de (  | 1         | Livros    |          | 0 Normal   | 0           | Disponível | 133239    | Terminologia anatômica:terminolog     | gi R 611 T298               | 14070625 |         | 19         |
|          | 9 Biblioteca de (  | 1         | Livros    |          | 0 Normal   | C           | Disponível | 133239    | Terminologia anatômica:terminolog     | gi R 611 T298               | 14070624 |         | 19         |
|          | 9 Biblioteca de (  | 1         | Livros    |          | 0 Normal   | 0           | Disponível | 133239    | Terminologia anatômica:terminolog     | gi R 611 T298               | 14070626 |         | 19         |
|          | 9 Biblioteca de (  | 1         | Livros    |          | 0 Normal   | C           | Disponível | 133239    | Terminologia anatômica:terminolog     | gi R 611 T298               | 14070627 |         | 19         |
|          | 9 Biblioteca de (  | 1         | Livros    |          | 0 Normal   | 0           | Disponível | 154041    | BRITISH pharmacopoeia 2013.           | R 615.1142 B87              | 14168021 |         | 19         |
|          | 9 Biblioteca de (  | 1         | Livros    |          | 0 Normal   | C           | Disponível | 154041    | BRITISH pharmacopoeia 2013.           | R 615.1142 B87              | 14168022 |         | 19         |
|          | 9 Biblioteca de (  | 1         | Livros    |          | 0 Normal   | 0           | Disponível | 154041    | BRITISH pharmacopoeia 2013.           | R 615.1142 B87              | 14168027 |         | 19         |
|          | 9 Biblioteca de (  | 1         | Livros    |          | 0 Normal   | C           | Disponível | 154041    | BRITISH pharmacopoeia 2013.           | R 615.1142 B87              | 14168026 |         | 19         |
|          | 9 Biblioteca de (  | 1         | Livros    |          | 0 Normal   | 0           | Disponível | 154041    | BRITISH pharmacopoeia 2013.           | R 615.1142 B87              | 14168023 | 1       | 19         |
|          | 9 Biblioteca de (  | 1         | Livros    |          | 0 Normal   | C           | Disponível | 154041    | BRITISH pharmacopoeia 2013.           | R 615.1142 B87              | 14168025 |         | 19         |
|          | 9 Biblioteca de (  | 1         | Livros    |          | 0 Normal   | (           | Disponível | 154041    | BRITISH pharmacopoeia 2013.           | R 615.1142 B87              | 14168024 |         | 19         |
|          | 9 Biblioteca de (  | 1         | Livros    |          | 0 Normal   | C           | Disponível | 150786    | Farmacopeia homeopática brasileir     | a R 615.1181 A21            | 14155655 |         | 19         |
|          | 9 Biblioteca de (  | 1         | Livros    |          | 0 Normal   | 0           | Disponível | 10722     | FARMACOPÉIA brasileira.               | R 615.1181 F24              | 974536   | 1       | 19         |
|          | 9 Biblioteca de (  | 1         | Livros    |          | 0 Normal   | C           | Disponível | 131056    | Farmacopeia brasileira.               | R 615.1181 F24              | 14062921 |         | 19         |
|          | 9 Biblioteca de (  | 1         | Livros    |          | 0 Normal   | (           | Disponível | 131056    | Farmaconeia brasileira                | R 615,1181 F24              | 14109985 |         | 19         |

Figura 9 - Relação de exemplares desaparecidos em formato Excel (XLSX)

Fonte: Dados extraídos do sistema Pergamum web.

#### 5° Passo - Atualização Final

Esse item permitirá modificar a situação dos exemplares não encontrados no inventário. Deve-se selecionar o inventário desejado, preencher a **situação, localização** dos materiais inventariados, **observação do afastamento** e clicar em **processar**. Dessa forma, a mensagem aparecerá em todos os exemplares **não encontrados** no inventário. Esse processo **substitui** o ato de inserir individualmente a mensagem em cada exemplar no módulo de catalogação – cadastro de exemplar. Seguem exemplos abaixo:

| Figura | 10 - | Etapas | da | atualizad | cão | final | (Obras    | Raras) |
|--------|------|--------|----|-----------|-----|-------|-----------|--------|
|        |      |        |    |           |     |       | ( ~ ~ - ~ |        |

| UFC Biblioteca                | Biblioto                         | eca de Ciências da Saúde » E<br>2 >> CATALOGAÇÃO >> | em-vindo(a), NICACIA LINA DO CARMO<br><u>Inventário</u> |                      |              |            | 0          |
|-------------------------------|----------------------------------|-----------------------------------------------------|---------------------------------------------------------|----------------------|--------------|------------|------------|
| Número do inventário 3        |                                  |                                                     |                                                         |                      |              |            |            |
| Cadastro Leitura Rel          | atórios / Estatísticas Atualizad | ção final                                           |                                                         |                      |              |            |            |
| 3º 🕅 Processar                | (1) Limpar                       |                                                     |                                                         |                      |              |            |            |
| Transferência                 | 2º Preenchimento                 |                                                     | 4                                                       | Pendente             |              |            |            |
| Situação:                     | 3 - Desaparecido                 | -                                                   |                                                         | Número do inventário | Data inicial | Data final | Total de p |
| Localização                   | 9 - Obras Raras                  | -                                                   |                                                         | 1                    | 06/08/2014   | 06/08/2014 | 1          |
|                               | Não encontrado no inventário     |                                                     | 1º Selecionar inventário                                | 2                    | 08/08/2014   | 08/08/2014 | 1          |
| Observação do<br>afastamento: |                                  |                                                     |                                                         | 3                    | 19/08/2014   | 19/08/2014 | 1          |
| Observação do<br>afastamento: | ivao encontrado no inventano     |                                                     |                                                         | 3                    | 19/08/2014   | 19/08/2014 | 1          |

Fonte: Dados extraídos do sistema Pergamum web.

| 🌉 d                        | 2                         | Biblioteca       | de Ciências da Saúd    | e » Bem-vindo(a), NICACIA LINA D | O CARMO  | -             |                     |            |                    |          |
|----------------------------|---------------------------|------------------|------------------------|----------------------------------|----------|---------------|---------------------|------------|--------------------|----------|
| UFC Bibliote               | auniversitäna<br><b>A</b> | Título: Traité e | élémentaire des fièvre |                                  |          |               |                     |            |                    |          |
| 🔘 Inserir                  | Alterar                   | Limpar           | 💋 Histórico            | 🕤 Importar da aquisição          |          |               |                     |            |                    |          |
| Cadastro<br>Classificação: | Obra Rara 617.22          | C341t 2 ed.      |                        |                                  | 1        | Visu<br>Todas | alizar:<br>as unida | des de inf | 🔹 🍕 Etiquet        | as       |
| Data de cadastro:          | 08/07/2010                | Código do e      | xemplar: 13996412      | Quantidade:                      |          |               | Excluir             | Editar     | Código do exemplar | ι        |
| Número do exemplar:        | 1 Volu                    | me:              |                        | Gerar volumes automatica         | mente: 🔲 |               |                     | 1          | 13996412           | 9 - Bibl |
| Tomo:                      | Parte:                    | Infor            | mação adicional:       |                                  |          | (Allowed      |                     | *          |                    |          |
| Unidade de informação:     | 9                         | Biblioteca de C  | iências da Saúde       |                                  | 0        |               |                     |            |                    |          |
| Fornecedor:                | <b>P</b> •                |                  |                        |                                  |          |               |                     |            |                    |          |
| Doador.                    | <b>P</b> •                |                  | 4                      |                                  |          |               |                     |            |                    |          |
| Situação:                  | 3 - Desaparecido          | -                | Localização: 9 - 0     | Dbras Raras 🗸 👻                  | =        |               |                     |            |                    |          |
| Motivo:                    | Não encontrado no         | inventário       |                        |                                  |          |               |                     |            |                    |          |

Figura 11 - Mensagem dos desaparecidos em cadastro de exemplar (Obras raras)

Fonte: Dados extraídos do sistema Pergamum web.

| Número do inventário          |                                                  |   |                      |              |            |                  |
|-------------------------------|--------------------------------------------------|---|----------------------|--------------|------------|------------------|
| Cadastro Leitura R            | elatórios / Estatísticas Atualização final       |   |                      |              |            |                  |
| 🕅 Processar                   | () Limpar                                        |   |                      |              |            |                  |
| Transferência                 |                                                  | < | Pendente             |              |            |                  |
| Situação:                     | 3 - Desaparecido                                 |   | Número do inventário | Data inicial | Data final | Total de pessoas |
| Localização                   | 1 - Não Disponivel                               |   | 19                   | 20/02/2017   | 20/02/2017 | 2                |
|                               | Não encontrado no inventário 2018 ano base 2017. |   | 1                    | 14/11/2017   | 14/11/2017 | 3                |
| Observação do<br>afastamento: |                                                  |   | 1                    | 16/11/2017   | 16/11/2017 | 3                |
|                               |                                                  |   | 1                    | 23/11/2017   | 23/11/2017 | 3                |
|                               |                                                  |   | 15                   | 24/11/2017   | 24/11/2017 | 3                |
|                               |                                                  |   | 15                   | 24/11/2017   | 24/11/2017 | 3                |
|                               |                                                  |   | 1 9                  | 05/12/2017   | 05/12/2017 | 6                |
|                               |                                                  |   | 4 9                  | 05/12/2017   | 05/12/2017 | 6                |
|                               |                                                  |   | 10                   | 05/12/2017   | 05/12/2017 | 1                |
|                               |                                                  |   | 1                    | 07/12/2017   | 30/11/2017 | 1                |
|                               |                                                  |   | 24                   | 04/01/2018   | 04/01/2018 | 2                |
|                               |                                                  |   | 1                    | 10/01/2018   | 10/01/2018 | 2                |
|                               |                                                  |   | 10                   | 11/01/2018   | 11/01/2018 | 2 +              |

#### Figura 12 – Etapas da atualização final (Acervo geral)

Fonte: Dados extraídos do sistema Pergamum web.

Importante ressaltar que esta etapa deve ser realizada somente após se esgotarem todas as possibilidades de busca do material desaparecido e também já ter incluído os encontrados no arquivo do bloco de notas. Dessa forma, cadastrar um novo inventário no pergamum para realizar nova leitura. Somente após todas as leituras e se **ainda existirem desaparecidos**, pode-se utilizar a atualização final.

# APÊNDICE A - INSTRUÇÕES PARA OS OPERADORES DOS LEITORES DE CÓDIGO DE BARRAS<sup>1</sup>

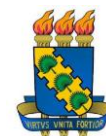

## UNIVERSIDADE FEDERAL DO CEARÁ BIBLIOTECA UNIVERSITÁRIA BIBLIOTECA DE CIÊNCIAS DA SAÚDE INVENTÁRIO ELETRÔNICO

#### Instruções para os operadores dos leitores de código de barras

1° **Passo** – Organizar os livros nas estantes (acervo geral, obras de referência e obras raras), dissertações e teses;

2° **Passo** – Preparação do equipamento e mobiliário a ser usado no inventário: leitores de código de barras, computadores, notebooks, extensão elétrica ou filtro de linha, mesas e cadeiras;

**3° Passo** - Coleta dos registros dos materiais a serem inventariados e criação do arquivo:

- a leitura será feita em dupla para que ocorra a conferência dos exemplares durante a formação do arquivo no bloco de notas e também realizar revezamento sempre que sentir necessidade, evitando assim o cansaço extremo;
- acoplar o leitor de código de barras ao computador que será utilizado, configurar com "Enter" e realizar pré-teste para avaliar o funcionamento do equipamento e a formação do arquivo;
- apontar o feixe de luz do leitor alinhando-o ao código de barras da etiqueta para obter um melhor resultado na leitura;
- abrir o bloco de notas e inserir os registros dos materiais (livros, dissertações e teses), por meio do leitor de código de barras, formando assim um arquivo;
- após formado o arquivo, deve-se nomeá-lo (arquivo 1, arquivo 2 e arquivo 3), de acordo com as estantes destinadas a cada equipe e salvar os dados após a leitura de cada prateleira, a fim de evitar perdas;

<sup>&</sup>lt;sup>1</sup> Baseado no documento "Inventário 2017: Instruções para os operadores dos leitores de código de barras", elaborado por Rosane Maria Costa – Bibliotecária/UFC.

- quando posicionar o leitor de código de barras sobre a etiqueta, observar na tela do computador ou notebook se o registro lido está aparecendo no arquivo. Caso verifique que não apareceu, ler novamente ou digitar;
- quando terminar a leitura ao final do dia, entregar cópia do arquivo ao(a) bibliotecário(a) supervisor(a) do inventário para evitar possíveis perdas e no dia seguinte continuar a leitura no mesmo arquivo.

#### > Notas:

- o inventário do acervo é realizado anualmente, em duas semanas;
- acervos a serem lidos: obras raras, obras de referência, dissertações, teses e livros em geral;

• o acervo será divido por "corredores de estantes" identificadas, previamente, pela classificação;

• serão formadas a quantidade de duplas necessárias, que iniciarão as leituras simultaneamente;

• as duplas terão uma semana para fazer todas as leituras necessárias usando o leitor de código de barras;

• esclarecer dúvidas operacionais com o(a) bibliotecário(a) supervisor(a) do inventário.

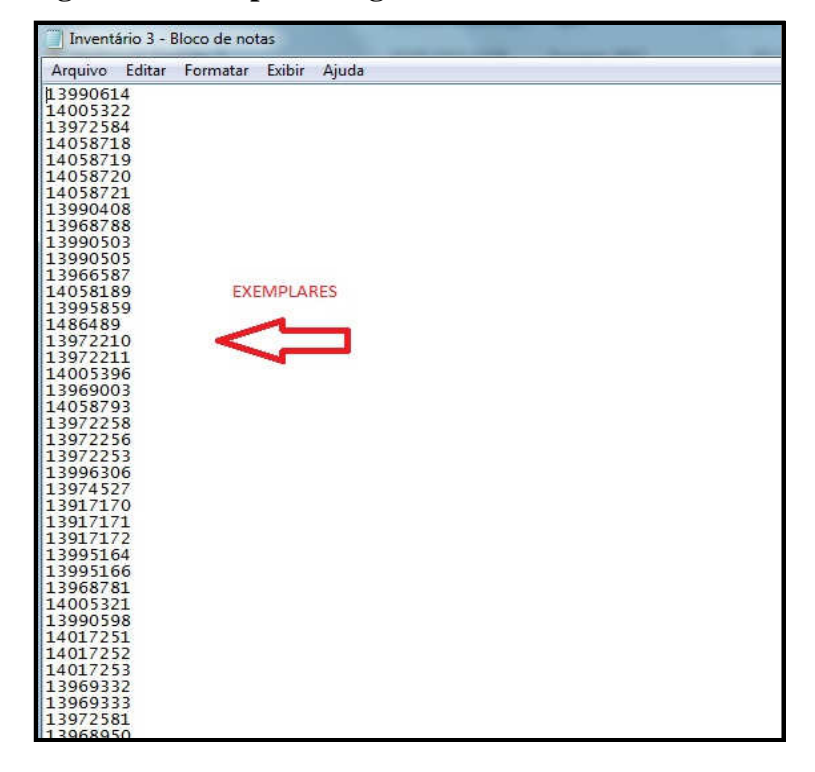

## Figura 1 - Exemplares registrados no bloco de notas

## APÊNDICE B - INSTRUÇÕES PARA BIBLIOTECÁRIOS(AS)<sup>2</sup>

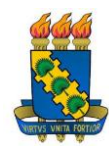

## UNIVERSIDADE FEDERAL DO CEARÁ BIBLIOTECA UNIVERSITÁRIA BIBLIOTECA DE CIÊNCIAS DA SAÚDE INVENTÁRIO ELETRÔNICO

#### Instruções para bibliotecários(as)

1° Passo - localizar as estantes em que trabalharão;

 $2^{\circ}$  Passo - receber do bibliotecário supervisor do inventário, a listagem dos desaparecidos (conforme o relatório emitido pelo módulo Catalogação > Inventário > Relatórios/Estatísticas) e o arquivo geral em .txt, (bloco de notas), gerado pelos operadores que fizeram a leitura dos exemplares nas estantes. Dessa forma, realizar a divisão dos desaparecidos por ordem de classificação e iniciar as buscas nas estantes conforme estabelecido;

3° Passo – Conferências necessárias:

- Acesse no pergamum Catalogação > cadastro exemplar e verifique a situação/localização e natureza do material desaparecido;
- Dirija-se à estante e verifique se o livro realmente não está na prateleira;
- Não esquecer de consultar os CDs, DVDs e outros materiais adicionais que às vezes são listados como desaparecidos porque não são guardados junto aos livros de mesmo código de acervo;
- Não conseguindo localizar de maneira nenhuma o item desaparecido, fazer atualização no Sistema Pergamum no cadastro dos exemplares não localizados (situação "desaparecido"; localização "não disponível"; motivo "Desaparecido no inventário 2018, ano base 2017"), por exemplo, até dia 31/03/2018;

<sup>&</sup>lt;sup>2</sup> Baseado no documento "Inventário 2017: Instruções para bibliotecários", elaborado por Rosane Maria Costa Bibliotecária/UFC.

- Importante: atualizar somente os novos desaparecidos; não alterar os exemplares já identificados como desaparecidos em outros inventários e que continuam na mesma situação;
- Ao final de todas as conferências possíveis, comunicar a quantidade de desaparecidos ao bibliotecário supervisor do inventário, a fim de que este possa elaborar o relatório a ser enviado para a BU.